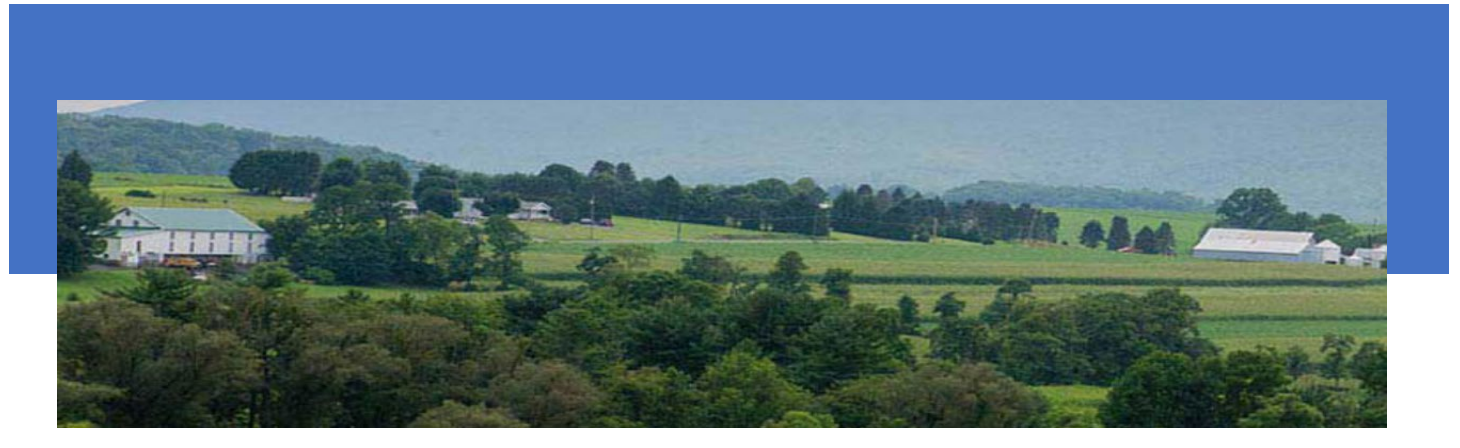

# MILK ACCOUNTING AND REGULATORY SYSTEM (MARS)

**New Dealer Monthly Payment Instructions** 

PA MILK BOARD 2301 N CAMERON STREET; ROOM 108, HARRISBURG, PA 17110

# Contents

| New Dealer Monthly Payment Instructions                 | 2 |
|---------------------------------------------------------|---|
| After Successful Login                                  | 2 |
| Figure 1: Dealer Main Menu                              | 2 |
| Dealer Payments Section                                 | 3 |
| Figure 2: Dealer Payment Section                        | 3 |
| Figure 3: Monthly Dealer Fee section                    | 3 |
| Entering Information in the Monthly Dealer Fees section | 4 |
| Figure 4: Adding an area to submit Monthly Fee          | 4 |
| Submitting No Activity Reports                          | 4 |

# New Dealer Monthly Payment Instructions

#### Location: MARS > Payment

Governed by PMMB Regulation 150.12 - Hundredweight fees. A milk Dealer that has not been licensed for an entire calendar year preceding the license application or renewal shall pay a monthly hundredweight fee. Monthly payments shall continue until the milk Dealer has been licensed for an entire calendar year and for each month thereafter until the next license year begins.

### After Successful Login

- 1. The first thing you should see when you successfully login into MARS is the screen shown below.
- 2. Click "Payment" as shown by the blue arrow.

#### Figure 1: Dealer Main Menu

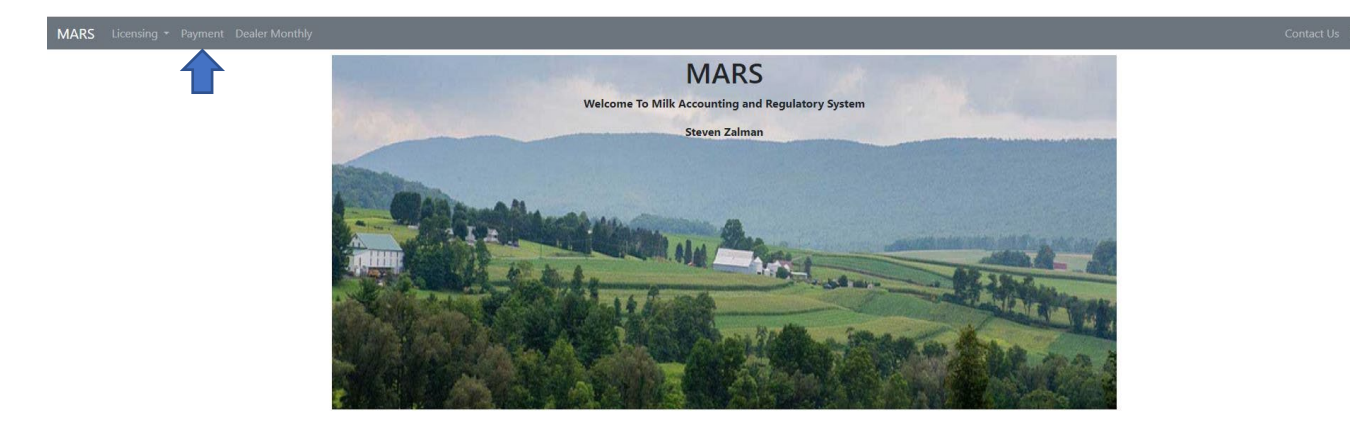

3. You will be directed to the Payments page which consists of sections to pay an Annual Fixed Fee, Hundredweight Fee, and Monthly Dealer Fees as shown below in Figure 2.

# **Dealer Payments Section**

Figure 2: Dealer Payment Section

| MARS Licensing * Payment Dealer Monthly |                                                                                                   |                                                            |                                                                                      | Contact U |
|-----------------------------------------|---------------------------------------------------------------------------------------------------|------------------------------------------------------------|--------------------------------------------------------------------------------------|-----------|
|                                         | Make a Payment for: ZALMANS DAIRY SERVICE                                                         |                                                            |                                                                                      |           |
|                                         | Please note that payments for citations and/or<br>to your citation paperwork for contact informat | fines cannot be made via the online portal. You i<br>tion. | must mail a check to the Milk Marketing Board. If there are any questions, please re | fer       |
|                                         | Select the fees that you would like to pa                                                         | ay, then click "Proceed to Payment."                       |                                                                                      |           |
|                                         | Annual Fixed Fee                                                                                  | Amount                                                     |                                                                                      |           |
| Annual Fixed Fee                        | July 01, 2024 - June 30, 2025                                                                     | \$ 0.00                                                    |                                                                                      |           |
|                                         | Hundredweight Fee                                                                                 | Amount                                                     |                                                                                      |           |
| Hundredweight Fee                       | July 01, 2024 - June 30, 2025                                                                     | \$ 0.00                                                    |                                                                                      |           |
| 0                                       | Monthly Dealer Fees                                                                               |                                                            |                                                                                      |           |
| Monthly Dealer Fees                     | For Month/Year                                                                                    | Amount                                                     | Calculation Sheet Add                                                                |           |
| Wontiny Dealer rees                     | Click the "Add" button to add a new Monthly De                                                    | aler Fee.                                                  |                                                                                      |           |
|                                         | Total Payment                                                                                     | \$ 0.00                                                    | Proceed To Pay                                                                       | yment     |

#### A. Annual Fixed Fee

The Annual Fixed Fee is normally paid when a license application is submitted. This is an alternative area where the fee can be paid.

#### B. Hundredweight Fee

The Hundredweight Fee is normally paid when a renewal license application is submitted. This is an alternative area where the fee can be paid.

#### C. Monthly Dealer Fees

This where a Dealer pays the Monthly Dealer Fees and submits the calculation sheet, as shown in Figure 3.

#### Figure 3: Monthly Dealer Fee section

| Monthly Dealer Fees                       |               |                   |                    |
|-------------------------------------------|---------------|-------------------|--------------------|
| For Month/Year                            | Amount        | Calculation Sheet | Add                |
| Click the "Add" button to add a new Month | y Dealer Fee. |                   |                    |
| Total Payment                             | \$ 0.00       |                   | Proceed To Payment |

# Entering Information in the Monthly Dealer Fees section

1. Click on the Add button shown by the blue arrow to create an area to enter the Month/Year, Amount, and attach the Calculation Sheet as shown in Figure 4 below.

## Figure 4: Adding an area to submit Monthly Fee

| Monthly Dealer Fees |     |           |                           |                    |  |
|---------------------|-----|-----------|---------------------------|--------------------|--|
| For Month/Ye        | ear | Amount    | Calculation Sheet         | Add                |  |
| July 2024           |     | \$ 100.00 | hoose File No file chosen | Delete             |  |
| Total Payment       |     | \$ 100.00 |                           | Proceed To Payment |  |

- 2. Select the calendar icon shown by the red arrow in Figure 4 to select the Month and Year of the report you want to submit.
- 3. Enter the amount calculated on the Monthly Calculation Sheet.
- 4. Select "Choose File" to select the correct Monthly Fee Calculation Sheet for the month. If you are submitting for more than one month you may click the Add Button to create another line.
- 5. Once completed select the green "Proceed to Payment" Button to complete payment.
- 6. Reports are due on or before the 25<sup>th</sup> of each month for the previous month's activity.

The Monthly Calculation Sheet can be found here : <u>https://www.pa.gov/en/services/pmb/apply-for-or-renew-a-milk-dealer-license.html</u>

## Submitting No Activity Reports

If you have no activity for the month, you are still required to submit a report. There are two ways to submit a No Activity Report.

- 1. Check the "No Activity Box" on the Monthly Calculation Sheet. Mail the Report to PA Milk Board, 2301 N Cameron Street, Room 108, Harrisburg, PA. 17110 Attn: Fatima Rpberge.
- 2. Send an email to Fatima Roberge at <a href="mailto:froberge@pa.gov">froberge@pa.gov</a>, specifying the month and year, indicating that you have no activity to report for the month.